# Aktivität: H5P

H5P erlaubt es Ihnen, interaktive Inhalte einfach zu erstellen. Dazu steht eine vielfältige Auswahl an Inhaltstypen zur Verfügung, z.B. interaktive Videos, Fragebögen, Drag-and-Drop-Fragen, Multiple-Choice-Fragen, Präsentationen und viele mehr.

## **Erstellen neuer H5P-Elemente**

- 1. Navigieren Sie dazu zunächst über den Button Meine Kurse in der Menüleiste in Ihren entsprechenden Kurs.
- 2. Dort befinden Sie sich nun automatisch im Reiter Kurs. Klicken Sie nun auf den Reiter Mehr und wählen im Dropdown-Menü Inhaltsspeicher aus.
- 3. Hier haben Sie nun über den Button Hinzufügen die Möglichkeit, verschiedene H5P Inhalte zu erstellen. Wählen Sie dazu im Dropdown-Menü den gewünschten H5P-Inhaltstyp aus und speichern Sie das H5P-Element nach der Konfiguration über den Button Speichern.

Das H5P-Element liegt nun zentral in Inhaltsspeicher und kann jetzt in verschiedenen Kursen eingebunden werden.

# Nutzen und Einbetten erstellter H5P-Elemente

Die H5P-Elemente im Inhaltsspeicher können Sie nun auf zwei Arten in Ihrem Kurs nutzen.

#### Als H5P-Aktivität

- 1. Navigieren Sie zunächst wieder zurück zum Reiter Kurs Ihres Kurses. (Dort befinden Sie sich automatisch beim Öffnen Ihres Kurses)
- 2. Schalten Sie anschließend den Bearbeitungsmodus Ihres Kurses über den Schalter Bearbeiten in der rechten oberen Ecke an.
- 3. Klicken Sie unter dem gewünschten Abschnitt auf Aktivität oder Material anlegen.
- 4. Wählen Sie den Aktivitätstyp H5P aus und geben Sie einen Namen an.
- 5. Klicken Sie in der Aktivität bei Paketdatei auf das Dateisymbol in der linken oberen Ecke oder auf das Feld mit dem Pfeil, um eine Datei hinzuzufügen. (Achtung: Nutzen Sie nicht die Dragand-Drop Funktion, da so eingebundene H5P Aktivitäten nicht in den Inhaltsspeicher übernommen werden.)
- 6. Die Dateiauswahl öffnet sich. Wählen Sie in dieser den Inhaltsspeicher und dort die gewünschte .h5p-Datei.
- 7. Hier empfehlen wir die Option Kopie der Datei anlegen. Bei der Kopie können Sie die H5P-Datei beliebig in den Einstellungen bearbeiten ohne das Original zu ändern, wobei Sie bei Link zur Datei anlegen das Dokument aus dem Inhaltsspeicher nutzen und dieses auch dort bearbeiten.
- 8. Klicken Sie nun auf Datei auswählen.
- 9. Speichern Sie die Aktivität über den Button Speichern und zum Kurs.

#### Über den Texteditor

H5P Elemente, die über den Texteditor eingebunden werden, werden nicht im **Kursindex** angezeigt, da es sich hierbei um ein Text- und Medienfeld handelt.

- 1. Navigieren Sie zunächst wieder zurück zum Reiter Kurs Ihres Kurses. (Dort befinden Sie sich automatisch beim Öffnen Ihres Kurses)
- 2. Schalten Sie anschließend den Bearbeitungsmodus Ihres Kurses über den Schalter Bearbeiten in der rechten oberen Ecke an.
- 3. Klicken Sie unter dem gewünschten Abschnitt auf Aktivität oder Material anlegen und anschließend auf Text- und Medienfeld.
- 4. Klicken Sie im Texteditor den Button für H5P. Klicken Sie auf Repositories durchsuchen und wählen Sie die gewünschte .hp5-Datei aus dem Inhaltsspeicher aus.
- 5. Hier empfehlen wir die Option Kopie der Datei anlegen. Bei der Kopie können Sie die H5P-Datei beliebig in den Einstellungen bearbeiten ohne das Original zu ändern, wobei Sie bei Link zur Datei anlegen das Dokument aus dem Inhaltsspeicher nutzen und dieses auch dort bearbeiten.
- Klicken Sie abschließend auf H5P-Inhalt einfügen und am Seitenende auf Speichern und zum Kurs.

### **H5P-Element bearbeiten**

Um die H5P-Datei zu bearbeiten gehen Sie nicht mehr wie gewohnt in die Einstellungen des Elements, sondern klicken in der Aktivität unter dem H5P-Dokument auf H5P-Inhalt bearbeiten.

| Children Technische<br>Hochschule<br>Startseite Dashboard Meine Kurse |                                                     | Q 4 0         | DD 🗸 | Bearbeiten 🌔 |
|-----------------------------------------------------------------------|-----------------------------------------------------|---------------|------|--------------|
| h5p-Element bearbeiten / Informationen zum Kurs / info accordion      |                                                     |               |      | <            |
| info accordion                                                        |                                                     |               |      |              |
| H5P Einstellungen Versuchsüberblick Mehr -                            |                                                     |               |      |              |
| > Informationen zum Kurs                                              |                                                     |               |      |              |
| > Informationen zur Prüfung                                           |                                                     |               |      |              |
| H5P-Inhalt bearbeiten                                                 |                                                     |               |      |              |
| ✓ Kursnachrichten                                                     | Direkt zu:                                          |               |      |              |
|                                                                       |                                                     |               |      |              |
| From:<br>https://leko.th-nuernberg.de/wiki-digitale-leh               | re/ - Wiki Digitale Lehre                           |               |      |              |
| Permanent link:<br>https://leko.th-nuernberg.de/wiki-digita           | le-lehre/doku.php?id=moodle4:inhalte:aktivitaeten_n | naterialien:h | 가    |              |
|                                                                       |                                                     |               |      |              |